Instructions for candidates for filling online application form

- 1. Log on to <u>www.cuh.ac.in</u> and click on "Jobs" section.
- 2. Click on "Apply Now"
- Candidates are required to fill application form containing information in four parts i.e. Part1 "Personal Information", Part2 "Educational & Qualification Information", Part3 "Employment Information" & Part4 "Publication, If any."
- 4. Click on Part1 "Personal Information", fill the information and save. You will get a username. Choose a password for the same. Click on "Save & Next."
- 5. Click on Part2 "Educational & Qualification Information", fill the information and save.
- 6. Click on Part3 "Employment Information", fill the information and save.
- 7. Click on Part4 **"Publication, If any"**, fill the information and **save**.
- 8. Your challan is generated. Take a print out and deposit the fee in any branch of Punjab National Bank.
- 9. Log in with your registered username and password. Upload your **scanned photograph**, **signature & NOC** in case of serving person. Save and upload the application form.
- 10. Take a print out of your application and keep it on record for future reference.